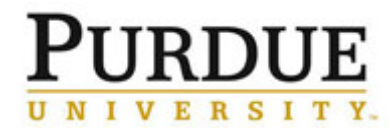

Save

This document outlines how to edit email settings and view the iLab user profile information.

| Access iLab Profile                                                                                                    |                                                                                               |            |       |  |  |  |
|----------------------------------------------------------------------------------------------------|-----------------------------------------------------------------------------------------------|------------|-------|--|--|--|
| Go to the iLab solutions site<br>using the direct link or the <u>One</u><br><u>Purdue Portal</u> and login using<br>your Boilerkey credentials. Help<br>logging in to iLab using<br>Boilerkey <u>can be found here</u> . | purdue.ilabsolutions.com         Lab Management         iLab         ****** (0)               |            |       |  |  |  |
| Click your name and then select <b>My Profile</b> .                                                                                                    | My Profile Im                                                                                 |            |       |  |  |  |
| User Profile                                                                                                    |                                                                                               |            |       |  |  |  |
| My Profile                                                                                                    |                                                                                               |            |       |  |  |  |
| Profile Details                                                                                                    | Profile Details for Hugh A Gardner 🕜 Edit 🛇                                                   |            |       |  |  |  |
| Change Password                                                                                                    | Name<br>High A Gardner                                                                        |            |       |  |  |  |
| Billing / Shipping Information                                                                                                    | Title                                                                                         |            |       |  |  |  |
| Notification Settings                                                                                                    | Email<br>heardpa@burdus.edu                                                                   |            |       |  |  |  |
| Default Ordering Settings                                                                                                    | Phone                                                                                         |            |       |  |  |  |
| Search Preferences                                                                                                    | 951-809-1881<br>Time Zone                                                                     |            |       |  |  |  |
| Projects                                                                                                    | Eastern Time (US & Canada)                                                                    |            |       |  |  |  |
| Labs                                                                                                    | Delimiter for Reporting CSV Export Files                                                      |            |       |  |  |  |
| Colleagues                                                                                                    |                                                                                               |            |       |  |  |  |
|                                                                                                    |                                                                                               |            |       |  |  |  |
| Notification Settings                                                                                                    |                                                                                               |            |       |  |  |  |
|                                                                                                    | Notification Settings                                                                         |            |       |  |  |  |
|                                                                                                    | Notify me when                                                                                | iLab Inbox | Email |  |  |  |
|                                                                                                    | Messages There is a message anywhere in the system                                            | ×          | ×     |  |  |  |
|                                                                                                    | There is a request to become my colleague or to join a project or lab that I manage           | ×.         |       |  |  |  |
|                                                                                                    | Someone leaves a comment on my wall                                                           |            |       |  |  |  |
|                                                                                                    | There is a response to one of my support tickets 😢 🥺                                          |            |       |  |  |  |
| Click Notification Settings to                                                                                                    | There is a comment on an asset I own or to which I have access                                | ×.         |       |  |  |  |
| edit email and iLab inbox<br>notification preferences.                                                                                                    | There is a comment on a product that I have ordered or created                                | 2          |       |  |  |  |
|                                                                                                    | There is a comment on my lab's bulletin board                                                 | 2          |       |  |  |  |
|                                                                                                    | I nere is a comment on a project's bulletin board to which I belong Order Tracking            |            |       |  |  |  |
|                                                                                                    | There is a comment on an order item that I have placed or when my order is marked as received | ×.         |       |  |  |  |

There are weekly notifications reminding me of unreceived items in my order history

There is a comment on an order in a lab that I manage

There is an update on an asset to which I have access

Feed

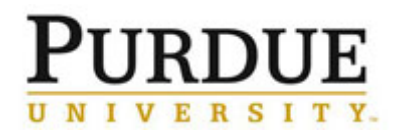

## **Quick Reference Card** iLab User Profile Settings

| Labs                                                                      |                                                                                                    |                                                                              |                                                 |  |  |  |  |
|---------------------------------------------------------------------------|----------------------------------------------------------------------------------------------------|------------------------------------------------------------------------------|-------------------------------------------------|--|--|--|--|
| Click <b>Labs</b> to view a list of all PIs for which you are associated. |                                                                                                    | Labs Lab Name Institution/Core Admin (PUR) Lab Gilpin, Christopher (PUR) Lab | Lab Create Date<br>Jan 10, 2017<br>Jun 01, 2016 |  |  |  |  |
| Other                                                                     |                                                                                                    |                                                                              |                                                 |  |  |  |  |
| Change password                                                           | Do not use the iLab system to change or reset a password. Click <u>here</u> to reset<br>Purdue career account password. |                                                                              |                                                 |  |  |  |  |
| Default ordering settings                                                 | Do not use. Purdue does not use the module for this data.                                                               |                                                                              |                                                 |  |  |  |  |
| Search preferences                                                        | Do not use. Purdue does not use the module for this data.                                                               |                                                                              |                                                 |  |  |  |  |
| Billing/Shipping information                                              | Do not use. Purdue does not use the module for this data.                                                               |                                                                              |                                                 |  |  |  |  |
| Projects                                                                  | Do not use. Purdue do                                                                                                   | es not use the module for this data.                                         |                                                 |  |  |  |  |
| Colleagues                                                                | Do not use. Purdue do                                                                                                   | es not use the module for this data.                                         |                                                 |  |  |  |  |